## 6.8 Pengujian perangkat lunak aktor praktikan.

Pada pengujian perangkat lunak aplikasi dilakukan pengujian perangkat lunak untuk login, dan Jadwal Praktikan.

## 6.8.1 Pengujian perangkat lunak *login* SIMLATTE.

User praktikan yang akan menggunakan aplikasi pada Sistem Administrator Sistem Informasi Manajemen Laboratorium Teknik Elektro Universitas Brawijaya harus melalui proses otentifikasi *login*. Halaman *login* mempunyai dua kolom untuk *user name* dan *password*. Pengujian fasilitas *login* ditunjukkan dalam Gambar 6.375.

| LOG     | IN FORM | ٨ |      |  |                  |
|---------|---------|---|------|--|------------------|
| User Na | ame     |   |      |  | $\boldsymbol{A}$ |
| Passwo  | rd      |   |      |  |                  |
| Action  |         |   |      |  | Ř                |
| Submit  |         |   |      |  |                  |
| orm Lo  | gin     |   | <br> |  |                  |

Proses login juga melakukan pengecekan terhadap *access level* dari seorang *user*. *User* dapat melakukan berbagai macam proses yang sesuai dengan *access level* yang dimiliki. Apabila proses *login* berhasil, *user* akan langsung masuk ke halaman utama SIMLATTE dan setelah aktor praktikan berhasil *login*, aktor praktikan dapat memilih menu-menu yang tersedia. Pengujian hasil *login* ditunjukkan dalam Gambar 6.376.

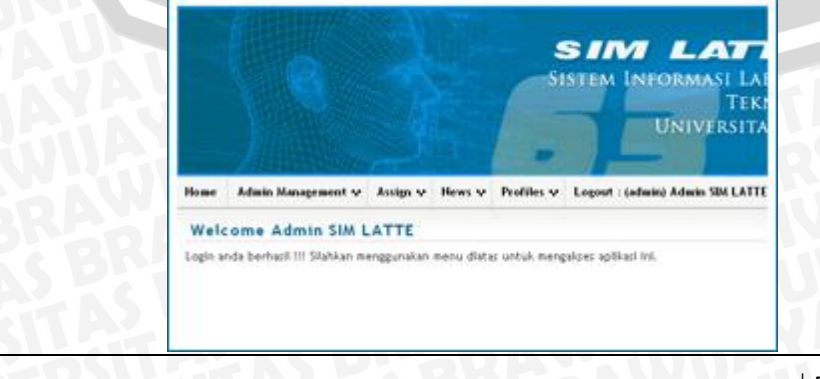

Mohammad Rizal – 0310633065, riezal\_20pas@yahoo.co.id BAB VI

Gambar 6.376 Pengujian hasil *login* sumber: *Pengujian* 

## 6.8.2 Pengujian Perangkat Lunak Jadwal Praktikum

Untuk pengaturan jadwal praktikum praktikan, aktor dapat masuk melalui menu Praktikum – Daftar Praktikum. Pengujian seperti ditunjukkan pada Gambar 6.377.

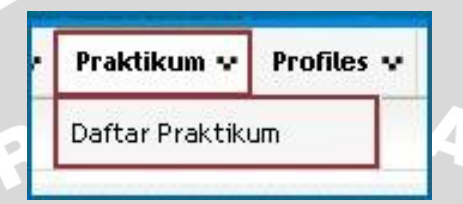

Gambar 6.377 Pengujian menu praktikum sumber: Pengujian

Setelah masuk pada menu Praktikum – Daftar Praktikum, sistem akan menampilkan halaman Daftar Praktikum dan aktor dapat melakukan pengaturan jadwal melalui *Action* "Daftar" pada halaman tersebut. Pengujian seperti ditunjukkan pada Gambar 6.378.

| lo. | Praktikum                                | Periode / Tanggal                                                                                                    | Action              |
|-----|------------------------------------------|----------------------------------------------------------------------------------------------------|---------------------|
|     | Praktikum Dasar Konversi Energi Elektrik | Periode 1 : 05-July-2010 s/d 28-July-2010<br>Periode 2 : 07-August-2010 s/d 21-August-2010<br>Periode 3 : 01-September-2010 s/d 18-September-2010 | 🖉 Daftar            |
|     | Praktikum Mesin Elektrik                 | Periode 1 : 11-July-2010 s/d 24-July-2010                                                                                                    | tombol daftar perio |

Gambar 6.378 Pengujian halaman daftar praktikum sumber: Pengujian

Setelah aktor masuk pada *Action* "Daftar", sistem akan menampilkan halaman Daftar Periode, dan kemudian aktor memilih Action "Daftar Praktikan" untuk melanjutkan penerimaan praktikan. Pengujian seperti ditunjukkan pada Gambar 6.379.

| No. | Thn Ajaran      | Praktikum                                | Periode   | Start       | Stop        | Kuot | a Pendaftar | Action             |
|-----|-----------------|------------------------------------------|-----------|-------------|-------------|------|-------------|--------------------|
| 1   | Genap 2009/2010 | Praktikum Dasar Konversi Energi Elektrik | Periode 1 | 05-Jul-2010 | 28-Jul-2010 | 40   | 52          | 🧪 Daftar Praktikan |
| 2   | Genap 2009/2010 | Praktikum Dasar Konversi Energi Elektrik | Periode 2 | 07-Aug-2010 | 21-Aug-2010 | 40   | 3           | 🧪 Daftar Praktikan |
| 3   | Genap 2009/2010 | Praktikum Dasar Konversi Energi Elektrik | Periode 3 | 01-Sep-2010 | 18-Sep-2010 | 40   | 0           | 🖌 Daftar Praktikan |

Gambar 6.379 Pengujian halaman daftar praktikan sumber: Pengujian

Setelah aktor masuk pada *Action* "Daftar Praktikan", sistem akan menampilkan halaman List Pendaftar Praktikum, dan pada halaman tersebut terdapat tombol pilihan *Action* "*schedule*" pada nama aktor login praktikan. Pengujian seperti ditunjukkan pada Gambar 6.380.

| List  | Pendaftar Pra      | aktikum Dasar Konversi En | ergi Elektrik      |            |      |
|-------|--------------------|---------------------------|--------------------|------------|------|
| Perio | de 1 : 05-Jul-2010 | tombol jadwal prak        | tikum<br>P Searc   |            |      |
| No.   | NIM                | Nama                      | Status             | Act        | tion |
| 1     | 0310630036         | DIRIGA FAJAR SENTIKA      | Diterima Praktikum | 🖌 Schedule |      |
| 2     | 0310630037         | DJOKO SANTOSO             | Diterima Praktikum |            |      |
| ~     | 0310630039         | EDWIN GERAL SLANIPAR      | Diterima Praktikum |            |      |

Gambar 6.380 Pengujian tombol schedulu list pendaftar praktikum sumber: Pengujian

Setelah aktor masuk pada *Action "schedule"*, sistem akan menampilkan halaman Jadwal Praktikum, dan aktor dapat menentukan jadwal praktikan pada bab tabel yang mempunyai tombol "Daftar" dan "List". Pengujian seperti ditunjukkan pada Gambar 6.381.

| eriode 1,05   | Jul-2010 s/d 28-J | ul-2010       |               |       |
|---------------|-------------------|---------------|---------------|-------|
| Bab 1         | Bab 2             | Beb 3         | Bab 4         | Bab 1 |
| 05-Jul-2010   | 05-Jul-2010       |               |               |       |
| 07:00 - 07:30 | 10:00 - 10:45     | mbol daftar i | adwal praktik | um    |

Gambar 6.381 Pengujian halaman jadwal praktikum sumber: Pengujian

Apabila aktor menekan tombol "daftar" jadwal praktikum, maka secara otomatis nama praktikan akan masuk pada pop-up "list" jadwal praktikum yang telah dimasukan begitu juga pada *database* jadwal praktikum. Pengujian seperti ditunjukkan pada Gambar 6.382 dan 6.383.

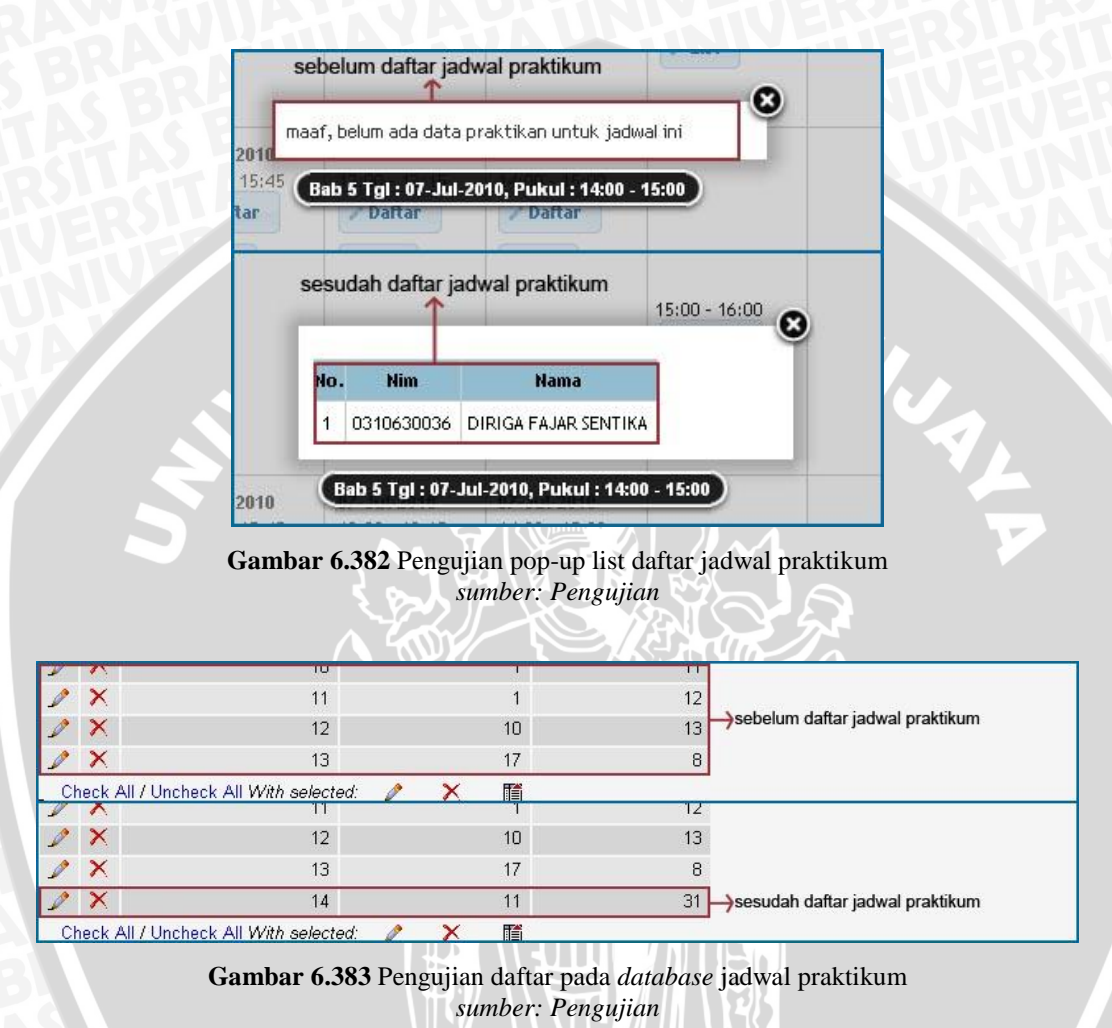

JD

#### 6.9 Pengujian perangkat lunak aktor mahasiswa.

Pada pengujian perangkat lunak aplikasi dilakukan pengujian perangkat lunak untuk login, perangkat lunak untuk Daftar praktikum, dan Nilai Praktikum.

## 6.1.1 Pengujian perangkat lunak *login* SIMLATTE.

User mahasiswa yang akan menggunakan aplikasi pada Sistem Administrator Sistem Informasi Manajemen Laboratorium Teknik Elektro Universitas Brawijaya harus melalui proses otentifikasi *login*. Halaman *login* mempunyai dua kolom untuk *user name* dan *password*. Pengujian fasilitas *login* ditunjukkan dalam Gambar 6.384.

| Home    | News 💀  | Login | <br> |
|---------|---------|-------|------|
| LOG     | IN FORM |       |      |
| User Na | ime     |       |      |
| Passwoi | rd      |       |      |
| Action  |         |       |      |
| Submit  |         |       |      |
| orm Lo  | gin     |       |      |

Proses login juga melakukan pengecekan terhadap *access level* dari seorang *user*. *User* dapat melakukan berbagai macam proses yang sesuai dengan *access level* yang dimiliki. Apabila proses *login* berhasil, *user* akan langsung masuk ke halaman utama SIMLATTE dan setelah aktor mahasiswa berhasil *login*, aktor mahasiswa dapat memilih menu-menu yang tersedia. Pengujian hasil *login* ditunjukkan dalam Gambar 6.385.

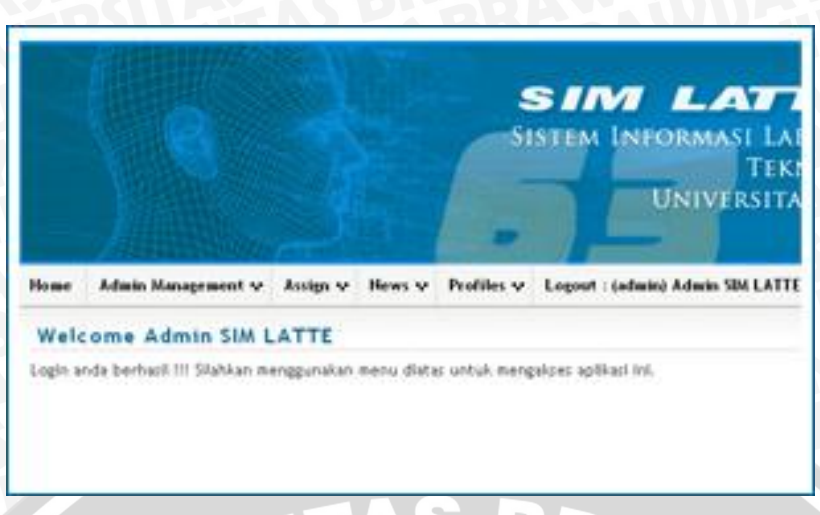

Gambar 6.385 Pengujian hasil *login* sumber: *Pengujian* 

## 6.1.2 Pengujian perangkat lunak daftar praktikum.

Untuk pengaturan Daftar praktikum praktikan, aktor dapat masuk melalui menu Praktikum – Daftar Praktikum. Pengujian seperti ditunjukkan pada Gambar 6.386.

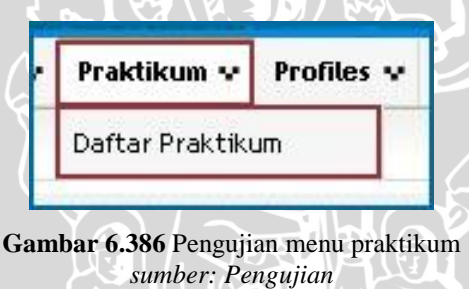

Setelah masuk pada menu Praktikum – Daftar Praktikum, sistem akan menampilkan halaman Daftar Praktikum dan aktor dapat melakukan pengaturan Daftar praktikum melalui *Action* "Daftar" pada halaman tersebut. Pengujian seperti ditunjukkan pada Gambar 6.387.

| No. | Praktikum                                | Periode / Tanggal                                                                                    | Action   |
|-----|------------------------------------------|----------------------------------------------------------------------------------------------------|----------|
|     |                                          | Periode 1 : 05-July-2010 s/d 28-July-2010                                                            |          |
| 1   | Praktikum Dasar Konversi Energi Elektrik | Periode 2 : 07-August-2010 s/d 21-August-2010<br>Periode 3 : 01-September-2010 s/d 18-September-2010 | / Daftar |
| 2   | Praktikum Mesin Elektrik                 | Periode 1 : 11-July-2010 s/d 24-July-2010                                                            | / Daftar |

Gambar 6.387 Pengujian halaman daftar praktikum sumber: Pengujian

Setelah aktor masuk pada *Action* "Daftar", sistem akan menampilkan halaman Daftar Periode, dan kemudian aktor memilih Action "Daftar Praktikan" untuk melanjutkan penerimaan praktikan. Pengujian seperti ditunjukkan pada Gambar 6.388.

| ło. | Thn Ajaran      | Praktikum                                | Periode   | Start       | Stop        | Kuota | Pendaftar | Action             |
|-----|-----------------|------------------------------------------|-----------|-------------|-------------|-------|-----------|--------------------|
| 1   | Genap 2009/2010 | Praktikum Dasar Konversi Energi Elektrik | Periode 1 | 05-Jul-2010 | 28-Jul-2010 | 40    | 52        | 🧪 Daftar Praktikan |
| 2   | Genap 2009/2010 | Praktikum Dasar Konversi Energi Elektrik | Periode 2 | 07-Aug-2010 | 21-Aug-2010 | 40    | 3         | 🧪 Daftar Praktikan |
| 3   | Genap 2009/2010 | Praktikum Dasar Konversi Energi Elektrik | Periode 3 | 01-Sep-2010 | 18-Sep-2010 | 40    | 0         | 🖌 Daftar Praktikan |

Gambar 6.388 Pengujian halaman daftar periode sumber: Pengujian

Setelah aktor masuk pada *Action* "Daftar Praktikan", sistem akan menampilkan halaman List Pendaftar Praktikum, dan aktor dapat melakukan daftar praktikum melalui tombol "Daftar Praktikum" pada halaman List Pendaftar Praktikum. Pengujian seperti ditunjukkan pada Gambar 6.389.

| List            | Pendaftar Praktik      | um Mesin Elektrik                                                 |                           |          |
|-----------------|------------------------|-------------------------------------------------------------------|---------------------------|----------|
| Semes           | ster : Genap 2009/2010 | ) - Periode 1 : 11-Jul-2010 s/d 24-Jul-2010<br>I daftar praktikum | 1                         | ₽ Search |
|                 |                        |                                                                   |                           |          |
| No.             | NIM                    | Nama                                                              | Status                    | Action   |
| <b>No.</b><br>1 | NIM<br>0310630019      | Nama<br>ANITA KUSUMA DEWIA                                        | Status<br>Calon Praktikan | Action   |

Gambar 6.389 Pengujian tombol schedulu list pendaftar praktikum sumber: Pengujian

Setelah aktor melakukan daftar praktikum, maka secara otomatis List Pendaftar Praktikum akan menampilkan data baru tersebut berikut juga pada *database* daftar praktikum. Pengujian seperti ditunjukkan pada Gambar 6.390 dan 6.391.

| ĺ.     | 0310630019 ANITA KUSUMA DEWIA |                              | 9 ANITA KUSUMA DEWIA Calon Praktikan |  |   |  |
|--------|-------------------------------|------------------------------|--------------------------------------|--|---|--|
| z      | 0310630095 MUHLIS             |                              | 0630095 MUHLIS Calon Praktikan       |  |   |  |
|        |                               |                              | sebelum daftar praktikum             |  |   |  |
|        |                               |                              |                                      |  |   |  |
| 1      | 0310630019                    | ANITA KUSUMA DEWIA           | Calon Praktikan                      |  | _ |  |
| 1<br>2 | 0310630019<br>0310630095      | ANITA KUSUMA DEWIA<br>MUHLIS | Calon Praktikan<br>Calon Praktikan   |  |   |  |

# Gambar 6.390 Pengujian hasil daftar praktikum sumber: Pengujian

|                           | Draft | 100 | 5   | 58                          | ×            | 1  |
|---------------------------|-------|-----|-----|-----------------------------|--------------|----|
|                           | Draft | 220 | 5   | 59                          | ×            | 1  |
| sebelum daftar praktikum  | Draft | 234 | 7   | 60                          | ×            | 1  |
| 204 - EX                  | R#    | ×   | . 🤌 | / Unchack All With salactor | ock All / Up | Ch |
|                           | Draft | 220 | 5   | 59                          | ×            | 1  |
|                           | Draft | 234 | 7   | 60                          | ×            | 1  |
| →sesudah daftar praktikum | Draft | 234 | 5   | 61                          | ×            | 1  |
|                           | E.    | V   |     | / Unshack All With salasta  | ock All / Up | Ch |

Gambar 6.391 Pengujian hasil penambahan pada *database* daftar praktikum *sumber: Pengujian* 

## 6.4.1.1 Pengujian perangkat lunak daftar praktikum hapus data.

Untuk melakukan penghapusan daftar praktikum, aktor dapat menekan tombol "*Delete*" pada action tabel List Pendaftar Praktikum. Pengujian seperti ditunjukkan pada Gambar 6.392.

| Seme | ester : Genap 2009/ | 2010 - Periode 1 : 11-Jul-2010 s/d 24 | -Jul-2010       |           |
|------|---------------------|---------------------------------------|-----------------|-----------|
| No.  | NIM                 | Nama                                  | Status          | Action    |
| 1    | 0310630019          | ANITA KUSUMA DEWIA                    | Calon Praktikan |           |
| 2    | 0310630095          | MUHLIS                                | Calon Praktikan |           |
| ~    | 0310633082          | PRIMA ELLIT L                         | Calon Praktikan | To Delete |

Gambar 6.392 Pengujian tombol hapus data daftar praktikum sumber: Pengujian

Setelah menekan tombol "*Delete*", maka sistem akan menampilkan pilihan "*OK*" untuk melanjutkan penghapusan data dan "*Cancel*" untuk membatalkan penghapusan data. Pengujian seperti ditunjukkan pada Gambar 6.393.

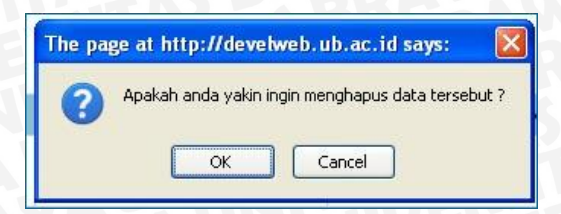

Gambar 6.393 Pengujian *pop-up* peringatan hapus data daftar praktikum *sumber: Pengujian* 

Setelah melakukan penghapusan data, maka secara otomatis data tersebut tidak ada lagi atau terhapus, begitu juga pada *database* daftar praktikum. Pengujian seperti ditunjukkan pada Gambar 6.394 dan 6.395.

| 1 | 0310630019 | ANITA KUSUMA DEWIA | Calon Praktikan          |          |
|---|------------|--------------------|--------------------------|----------|
| 2 | 0310630095 | MUHLIS             | Calon Praktikan          |          |
| 3 | 0310633082 | PRIMA ELLIT L      | Calon Praktikan          | 🗊 Delete |
|   | 44         |                    | sebelum hapus daftar pra | ktikum   |
| 1 | 0310630019 | ANITA KUSUMA DEWIA | Calon Praktika           | ו        |
|   |            |                    |                          |          |

Gambar 6.394 Pengujian hasil penghapusan pada daftar praktikum sumber: Pengujian

|                                 |          |     |    |                                 |         | -  |
|---------------------------------|----------|-----|----|---------------------------------|---------|----|
|                                 | Draft    | 220 | 5  | 59                              | ×       | Ø  |
|                                 | Draft    | 234 | 7  | 60                              | ×       | Ø  |
| →sebelum hapus daftar praktikum | Draft    | 234 | 5  | 61                              | ×       | 0  |
|                                 | <b>₩</b> | ×   | 1  | All / Uncheck All With selected | eck All | Cł |
|                                 | Draft    | 100 | 5  | 58                              | ×       | 1  |
| →sesudah hapus daftar praktikum | Draft    | 220 | 5  | 59                              | ×       | 0  |
|                                 | Draft    | 234 | 7  | 60                              | ×       | 1  |
| -                               | HT#      | ×   | 10 | All / Upshack All With salastad | June L  | Ch |

Gambar 6.395 Pengujian hasil pernghapusan pada *database* daftar praktikum *sumber: Pengujian* 

## 6.1.3 Pengujian perangkat lunak nilai praktikum.

Untuk menampilkan nilai praktikum, aktor dapat masuk melalui menu Nilai – Nilai Praktikum. Pengujian seperti ditunjukkan pada Gambar 6.396.

|    | Nilai 🗸    | Praktikum 🗸 | Pi |
|----|------------|-------------|----|
| 15 | Nilai Prak | tikum       |    |

Gambar 6.396 Pengujian menu nilai praktikum sumber: Pengujian

Setelah masuk pada menu Nilai – Nilai Praktikum, maka sistem secara otomatis akan menampilkan halaman List Nilai Praktikum. Pengujian seperti ditunjukkan pada Gambar 6.397.

| List Nilai Praktikum |                  |                                                                                      |                 |               |             |         |          |
|----------------------|------------------|--------------------------------------------------------------------------------------|-----------------|---------------|-------------|---------|----------|
| No.                  | Thn Ajaran       | Praktikum                                                                            | Nilai Praktikum | Nilai Postest | Nilai Akhir | Status  | Flag     |
| 1                    | Genap 2009/2010  | Praktikum Dasar Komputer dan Pemrograman<br>Periode 1 Tgl. 01-Sep-2010 - 01-Sep-2010 | 65.66           | 60.00         | 63.4        | Selesai | Complete |
| 2                    | Ganjil 2010/2011 | Praktikum Dasar Konversi Energi Elektrik<br>Periode 1 Tgl. 27-Jul-2010 - 27-Jul-2010 |                 |               | 0           | Gugur   | Delete   |

Gambar 6.397 Pengujian halaman list nilai praktikum sumber: Pengujian

BRAWIJAYA

## BAB VII PENUTUP

## 7.1 Kesimpulan

Sistem Informasi Manajemen Laboratorium Teknik Elektro Universitas Brawijaya berbasis *web* dapat berfungsi sesuai dengan perancangan dan pengujian yang ditunjukkan melalui :

- 1. Sistem Informasi Manajemen Laboratorium Teknik Elektro Universitas Brawijaya berbasis *web* terdiri atas aplikasi Sistem Administrator Sistem Informasi Manajemen Laboratorium Teknik Elektro Universitas Brawijaya dan aplikasi *website* Sistem Informasi Manajemen Laboratorium Teknik Elektro Universitas Brawijaya.
- 2. Proses *Generate Entity Relationship Database* yang berhasil dilakukan dengan menggunakan *software* Sybase PowerDesigner 10 tanpa kesalahan.
- 3. Sistem Informasi Sistem Informasi Manajemen Laboratorium Teknik Elektro Universitas Brawijaya berbasis *web* dapat melakukan koneksi basis data dengan *server* basis data MySQL secara langsung dengan menggunakan bahasa *scripting* PHP. *Server* basis data MySQL mempunyai koneksi basis data dibuat dengan menggunakan protokol TCP/IP pada *port* TCP 3306.

## 7.2 Saran

Saran yang dapat diberikan untuk pengembangan Sistem Informasi Manajemen Laboratorium Teknik Elektro Universitas Brawijaya berbasis *web* antara lain:

- 1. Sistem Informasi dapat digunakan oleh Jurusan Teknik Elektro Fakultas Teknik Universitas Brawijaya untuk semakin meningkatkan performa pelayanan dan memperlancar proses praktikum di Jurusan Teknik Elektro Universitas Brawijaya.
- 2. Keamanan Sistem Informasi Manajemen Laboratorium Teknik Elektro Universitas Brawijaya dapat dikembangkan dan tidak hanya menggunakan keamanan standar dari basis data MySQL.

## Daftar Pustaka

| [ANO-04] | Anonymous. 2004. "Sybase PowerDesigner Conceptual Data        |
|----------|---------------------------------------------------------------|
|          | Model. Getting Started". Sybase, Inc.                         |
|          | Tanggal akses : 8 Februari 2010                               |
| [ANO-05] | Annonymous, 2005, "Pengertian Web Browser", Akses dari :      |
|          | http://www.total.or.id/info.php?kk=Web%20Browser.             |
|          | Tanggal akses : 8 Februari 2010                               |
| [DHA-02] | Dharma, Budi Sutedjo. 2002. "Perancangan dan Pembangunan      |
|          | Sistem Informasi". Yogyakarta: Andi Offset.                   |
| [FAT-02] | Fathansyah, Ir. 2002. "Basis Data". Bandung: Informatika.     |
| [IRM-03] | Irmansyah, Faried, 2003, "Pengantar Database ", Akses dari :  |
|          | http://ilmukomputer.com:81/umum/faried-database.php.          |
|          | Tanggal akses : 11 November 2010                              |
| [KRI-05] | Kristianto, Budhi. 2005. "Referensi Coding Pemrograman Web    |
|          | HTML, ASP, PHP Tingkat Dasar". PD. Anindya. Yogyakarta.       |
| [KUR-07] | Kurniawan, Farid, 2007, "Sistem Informasi Pemesanan Barang    |
|          | Melalui Media Internet Di ELKomp Banjarmasin ". Skripsi tidak |
|          | diterbitkan. Malang: Jurusan Teknik Elektro Universitas       |
|          | Brawijaya.                                                    |
| [ONN-01] | Purbo, Onno W. 2001. "TCP/IP". PT. Elex Media Komputindo.     |
|          | Jakarta.                                                      |
| [PAT-05] | Pataka, 2005, "10 Pertanyaan Dasar Tentang Internet (Bagian   |
|          | Dasar 2/5)". Akses dari :                                     |
|          | http://www.pataka.net/2005/07/23/10-pertanyaan-dasar-tentang- |
|          | internet-bagian-25/.                                          |
|          | Tanggal akses : 8 Februari 2010                               |
| [PRA-03] | Prasetyo, Didik Dwi. 2003. "Kolaborasi PHP dan MySQL Untuk    |
|          | Membuat Web Database Yang Interaktif". Jakarta: Elex Media    |
|          | Komputindo.                                                   |
|          |                                                               |

346

- [SIL-08] Teknik Elektro, 2008, "Pedoman Pelaksanaan Pendidikan Jurusan Teknik Elektro Fakultas Teknik Universitas Brawijaya", Teknik Elektro UB, Malang
- [SYU-99] Syukur, Mark Ade, 2003, "Aplikasi Web Dengan PHP". Akses dari :

http://ilmukomputer.com:81/umum/mark-php.php.

Tanggal akses : 8 Februari 2010

[WAY-05] Wahyono, Teguh, 2005, "PHP TRIAD Fundamental (Memahami Pemrograman Web dengan PHP dan MySQL dalam 24 jam)", Gava Media, Jakarta.

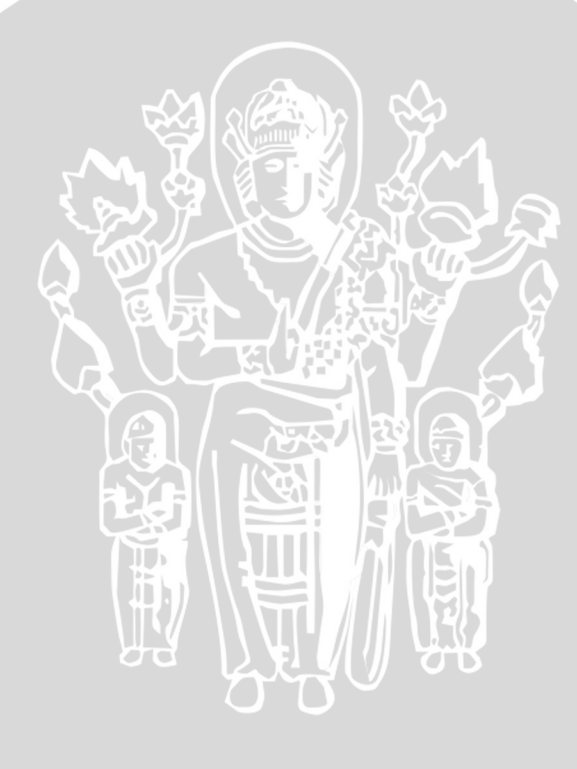